# Solt MTP(Multi-purpose Transmission Program) User's guide

2013-21 Rev 1.0

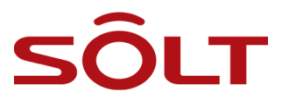

# -Index-

| -Inde | ex                                       | 2  |
|-------|------------------------------------------|----|
| [Part | t. 1] Solt MTP Function                  | 3  |
| 1.    | Introduction                             | 3  |
| 2.    | How to install Program                   | 3  |
|       | 2.1. Operating System                    | 3  |
|       | 2.2. Recommended Hardware Specifications | 3  |
|       | 2.3. USB Driver Installation             | 3  |
| 3.    | Hardware Configuration                   | 6  |
|       | 3.1. Hardware connection                 | 6  |
|       | 3.2. Communication Cable Specifications  | 6  |
| 4.    | Tool Setup                               | 7  |
|       | 4.1. Connecting RS-232C Converter        | 7  |
|       | 4.2. Production connection               | 7  |
|       | 4.2.1. SR5-MTP connection                | 7  |
| 5.    | Run Program                              | 8  |
|       | 5.1. Start Program                       | 8  |
|       | 5.2. Run Display                         | 8  |
|       | 5.3. Exit                                | 8  |
| 6.    | How to set                               | 9  |
|       | 6.1.1. SR5-MTP data Import at SPM        | 9  |
|       | 6.1.2. Execution Results                 | 11 |

# [Part. 1] Solt MTP Function

# 1. Introduction

• Solt MTP Program is designed to system to call SP5-100 by SR5-MTP that is connected to RS232 communication.

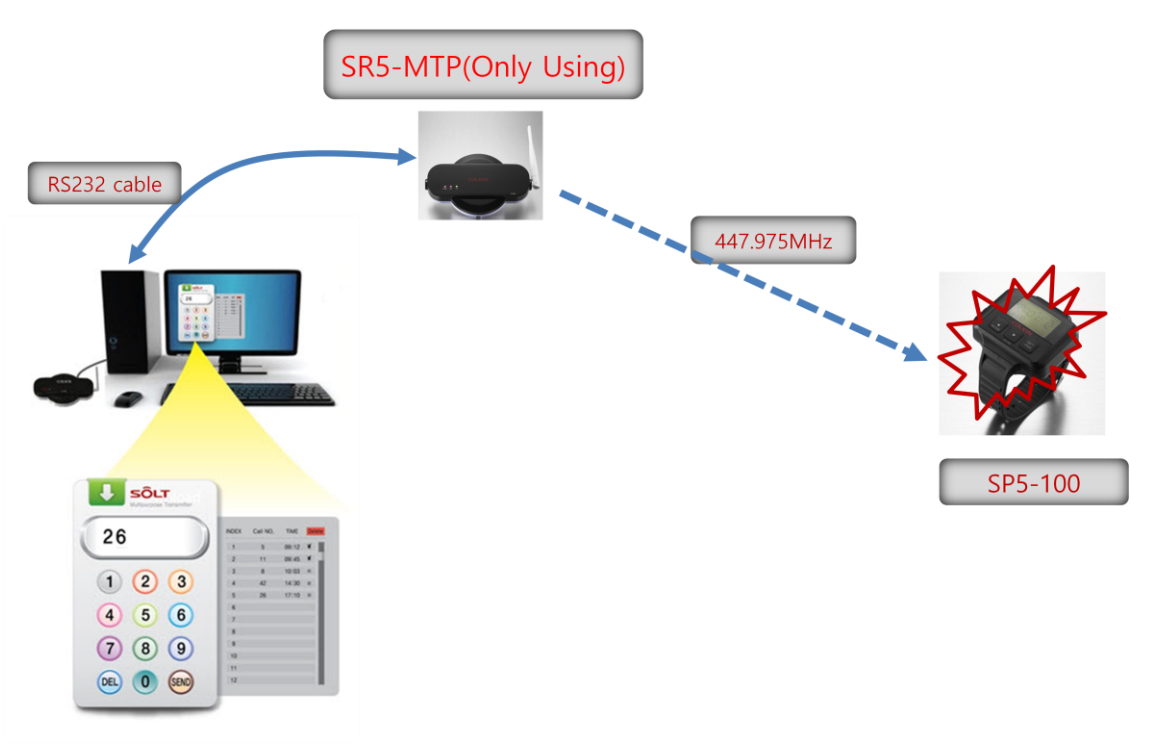

<Configuration>

# 2. How to install Program

## 2.1. Operating System

• Windows<sup>®</sup> XP, Vista, 7 (x86, x64 Compatible)

#### 2.2. Recommended Hardware Specifications

CPU- Intel<sup>®</sup> Core2 duo, RAM- 1GB, HDD- 200MB, Resolution - 1024\*768

#### 2.3. USB Driver Installation

- Connect USB to Serial Cable to PC.
- Open Device Manager, the USB Serial Converter with a question mark, press the right mouse button to click Properties.

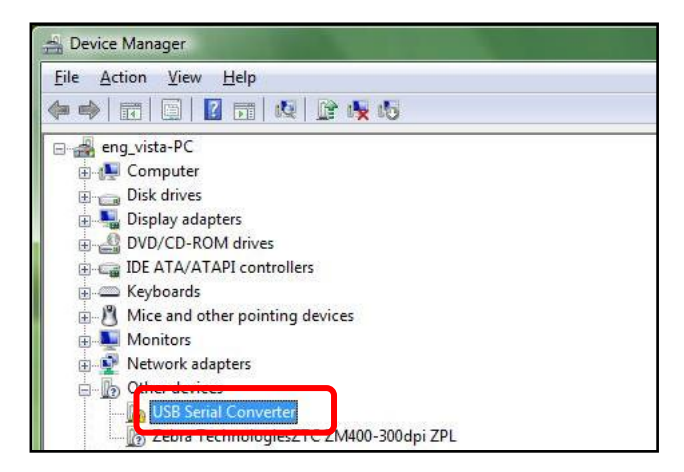

· Click 'Reinstall Driver...' in a USB Serial Converter property.

| -                    | USP Social Conv                                           | atar                                                                             |   |  |  |  |  |  |  |
|----------------------|-----------------------------------------------------------|----------------------------------------------------------------------------------|---|--|--|--|--|--|--|
| ?                    | USD Sellar Conv                                           |                                                                                  |   |  |  |  |  |  |  |
|                      | Device type:                                              | Other devices                                                                    |   |  |  |  |  |  |  |
|                      | Manufacturer:                                             | Unknown                                                                          |   |  |  |  |  |  |  |
|                      | Location:                                                 | Port_#0001.Hub_#0003                                                             |   |  |  |  |  |  |  |
| Ther<br>elem<br>To n | e is no driver select<br>ient.<br>einstall the drivers fo | ted for the device information set or<br>or this device, click Reinstall Driver. |   |  |  |  |  |  |  |
|                      |                                                           | Reinstall Drive                                                                  | r |  |  |  |  |  |  |

· Select 'USB 2.0 TO RS232 Cable\Windows' in a CD, and click Next.

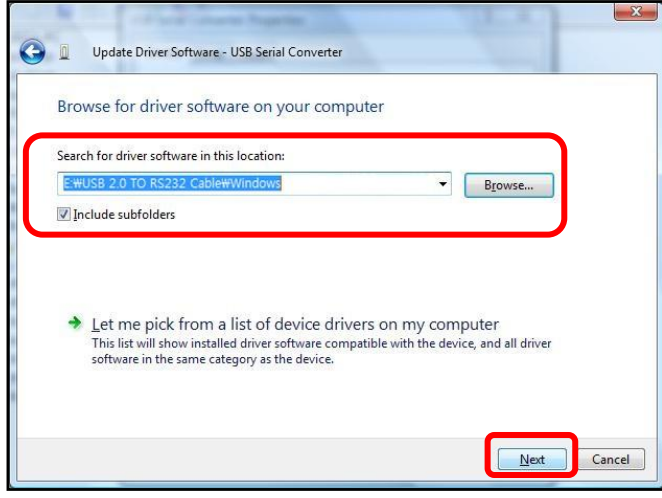

Click the Close button to complete USB Serial Converter driver installation.

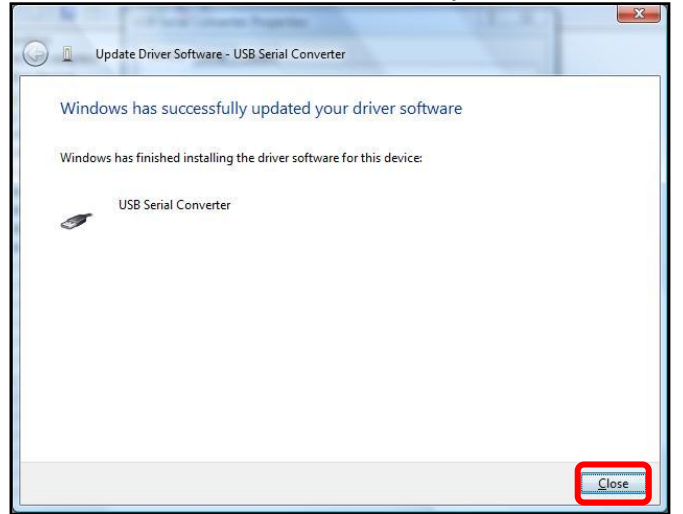

· Click the right mouse button to click Properties in the USB Serial Port in other devices.

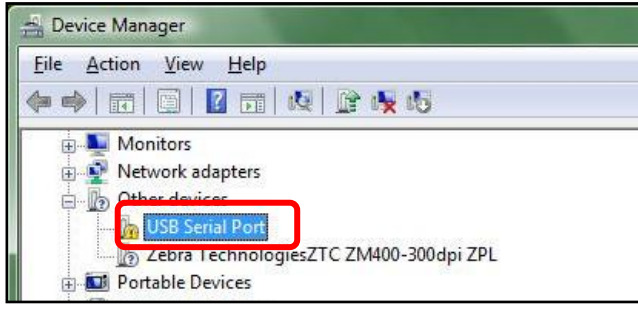

Complete to driver installation using same as installing USB Serial Converter above.

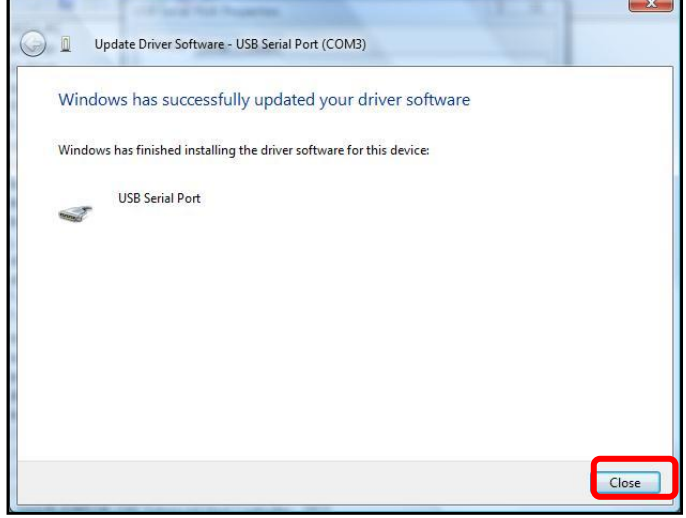

When the installation is complete, the Task Manager of the Ports (COM & LPT) item can be found installed on USB Serial Port.

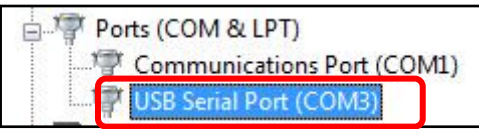

# 3. Hardware Configuration

## 3.1. Hardware connection

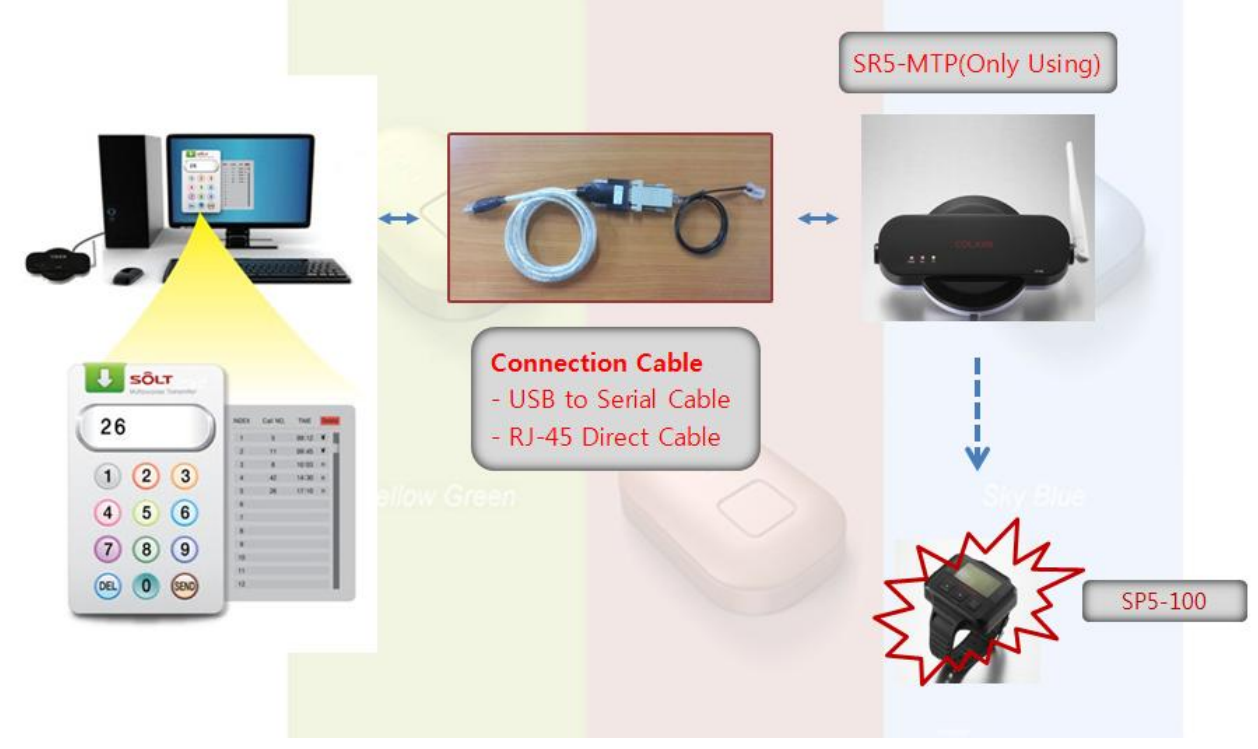

<Hardware connection wiring diagram>

## 3.2. Communication Cable Specifications

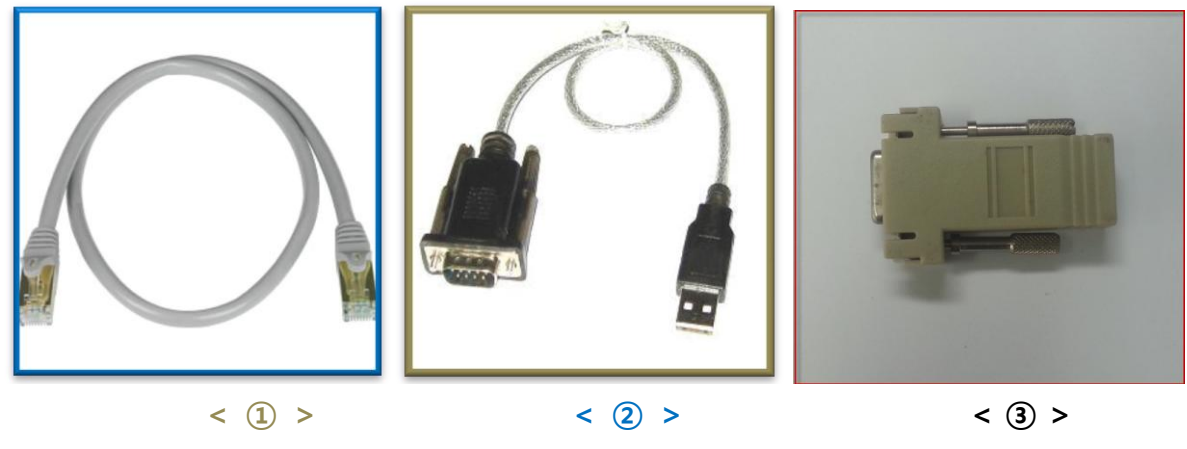

- ① USB to Serial Cable (PC  $\leftarrow$ →RS232C Converter)
- ② RJ-45 Direct LAN Cable (RS232C Converter ←→ SR5-MTP)
- ③ Gender (RS232C Converter ←→RJ-45 Direct LAN cable)

# 4. Tool Setup

## 4.1. Connecting RS-232C Converter

· Connect USB to Serial Cable with PC to RJ45 cable by Gender.

#### 4.2. Production connection

#### 4.2.1. SR5-MTP connection

Turn on adaptor power to product and Connect <u>SR5-MTP to RJ-45 Cable</u>

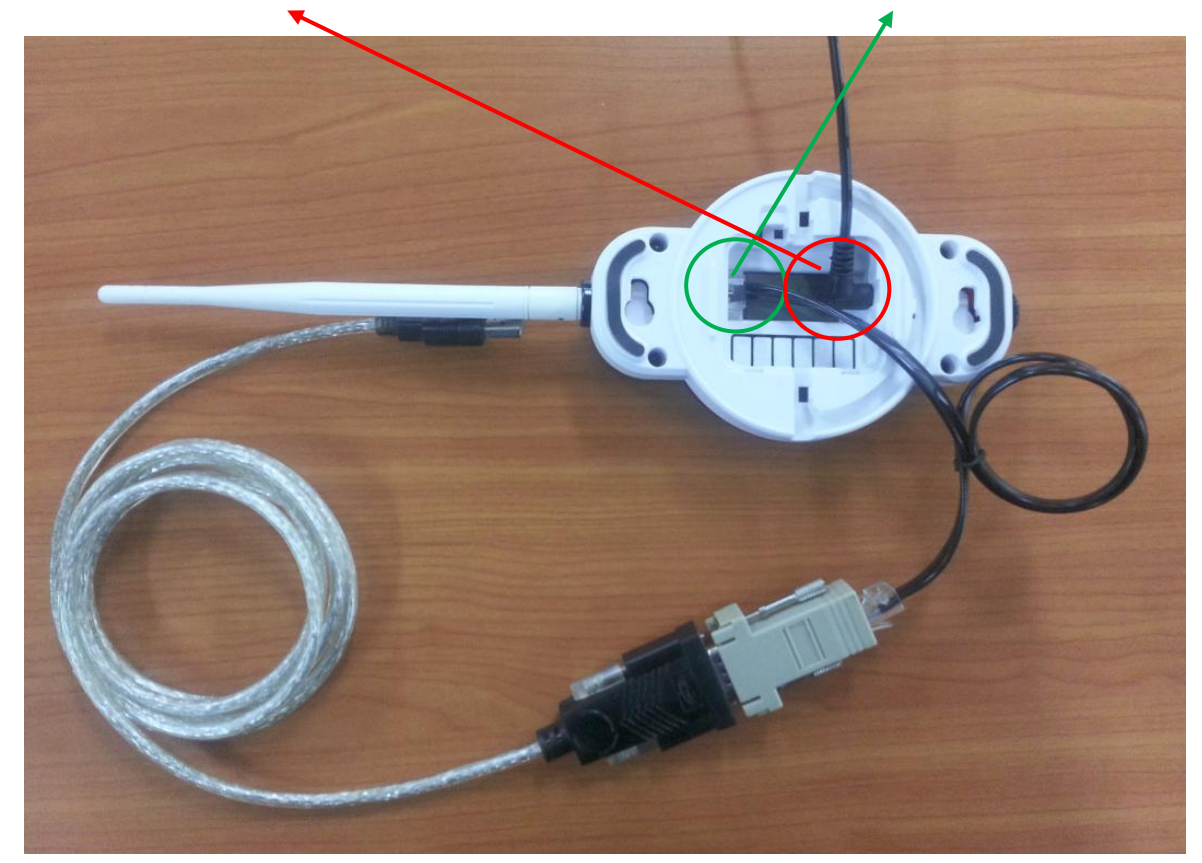

## 5. Run Program

#### 5.1. Start Program

· Click on Solt\_MTP.exe on the desktop.

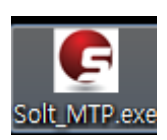

#### 5.2. Run Display

- · After RUN, Activate the window as follows.
- If do you want the calling Display Number, click the Display Number. And when click the SEND button, RF signals(ID+Keycode) are transmitted by SR5-MTP.

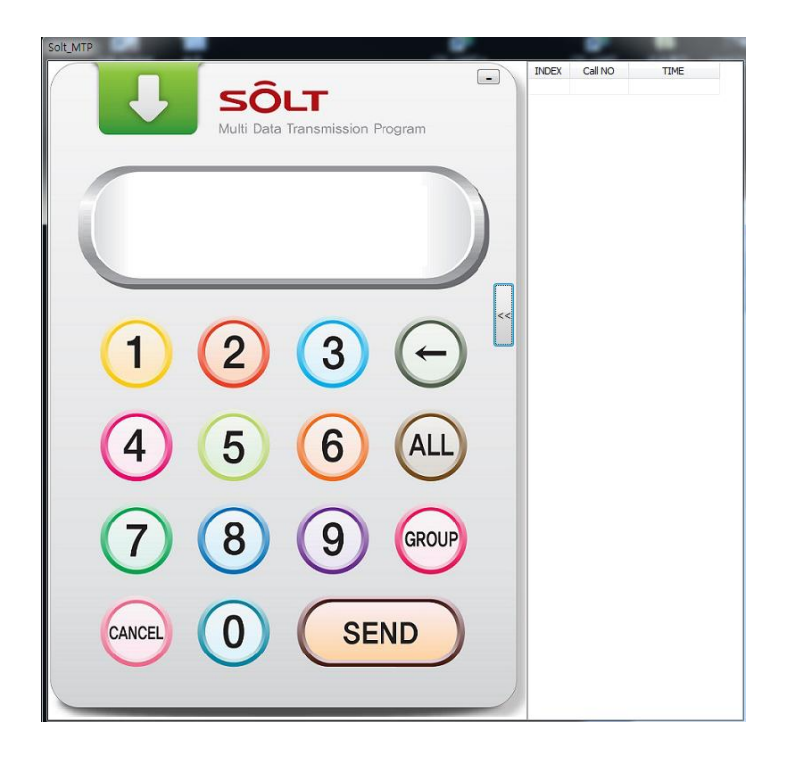

#### 5.3. Exit

· Closed the icon in task bar as follows.

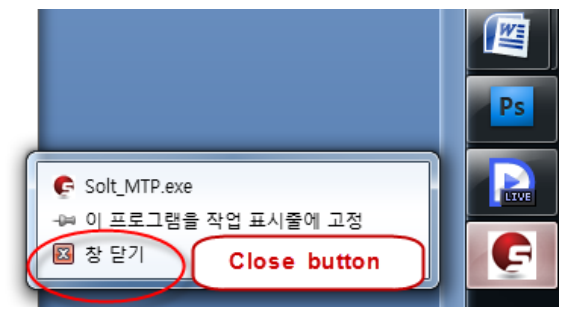

## 6. How to set

#### 6.1.1. SR5-MTP data Import at SPM

#### 6.1.1.1. Data Import

- We would like to change FIG 1 To FIG 2. FIG 1 is the SPM data in DB.
- Because SR5-MTP is recognized display number at DP\_6 point.
- When Display Number of SR5-MTP is equal to Display Number of Solt\_MTP.exe, RF signals(ID+Keycode) are transmitted by SR5-MTP.

| ľ  | ▲ 잘라내기            | 맑은 고역                    | ц ,            | 11 · ); ) | ř = = = |              | 텍스트 줄 바꿈 |         | 일반     |        |          |      |      | 표준   |      | L    | ŀ쁨      |
|----|-------------------|--------------------------|----------------|-----------|---------|--------------|----------|---------|--------|--------|----------|------|------|------|------|------|---------|
| 붙여 | 넣기<br>, 《 《 서식 복사 | 가 가 가 간 · 🗄 · 🏠 · 그날 · 嘴 |                |           |         |              | 눼 맞춤 ▼   | ₩ ~ % , |        |        | 조건부 표 계산 |      |      | P    | 메모   |      |         |
|    | 클립보드 😡            |                          | 글꼴             |           | Ga .    | 맞춤           |          | G       | 亜      | 시 형식   | 5        |      |      |      |      |      |         |
|    | B13               | - ()                     | f <sub>x</sub> |           |         |              |          |         |        |        |          |      |      |      |      |      |         |
|    | A                 |                          |                | В         | С       | D            | E        | F       | G      | H      | Ι        | J    | K    | L    | М    | Ν    | 0       |
| 1  | Company           |                          |                |           | Index   | Bell Chip Id | Key Code | Dp_1    | Dp_2 D | Dp_3 [ | Dp_4     | Dp_5 | Dp_6 | Dp_7 | Dp_8 | Dp_9 | Receive |
| 2  |                   |                          |                |           | 000     | A560FA       | 1        |         | 1      | L      |          |      |      |      |      |      | 0       |
| 3  | Model             |                          | ST-P5          |           | 001     | E7709C       | 1        |         | 2      | 2      |          |      |      |      |      |      | 0       |
| 4  | P Code            |                          | SP5-100        |           | 002     | 6D027B       | 1        |         | 1 3    | 3      |          |      |      |      |      |      | 0       |
| 5  | DB Ver            |                          | 2.1A           |           | 003     | 95A21D       | 1        |         | 1 4    | ļ į    |          |      |      |      |      |      | 0       |
| 6  | F/W Ver           |                          |                | 39        | 004     | 8D0B41       | 1        |         | 1 5    | 5      |          |      |      |      |      |      | 0       |
| 7  | RX Frequency      |                          |                | 447.975   | 005     | 47D358       | 1        |         | 26     | 6      |          |      |      |      |      |      | 0       |
| 8  | TX Frequency      |                          |                |           | 006     | 96ABB0       | 1        |         | 3 7    | 7      |          |      |      |      |      |      | 0       |
| 9  | Display Time      |                          |                | 0         | 007     | F126F8       | 1        |         | 4 8    | 3      | 1        |      |      |      |      |      | 0       |
| 10 | Sound Repeat      |                          |                | 0         | 008     | BD10B0       | 1        |         | 59     | )      | /        |      |      |      |      |      | 0       |
| 11 | Duplicate Time    |                          |                | 3         | 009     | 1B53B4       | 1        | 1       | 1 0    |        |          |      |      |      |      |      | 0       |
| 12 | TX Delay Time     |                          |                | 0         | 010     | 810500       | 1        | 3       | 1 1    |        |          |      |      |      |      |      | 0       |
| 13 |                   |                          |                |           |         |              |          |         |        |        |          |      |      |      |      |      |         |
| 14 |                   |                          |                |           |         |              |          |         |        | (1)    |          |      |      |      |      |      |         |
| 15 |                   |                          |                |           |         |              |          |         |        | (.)    |          |      |      |      |      |      |         |
|    | 1                 |                          |                |           |         |              |          |         |        |        |          |      |      |      |      |      |         |

FIG 1. Before the changing data

|                | 🖌 🔄 🖓 • 🖓 • 🚺 💌   |                     |         | - 14             | _       |        |          |          | pa          | ager_test10_M | TP.xlsx - | Micros | oft Excel |          |        |     |
|----------------|-------------------|---------------------|---------|------------------|---------|--------|----------|----------|-------------|---------------|-----------|--------|-----------|----------|--------|-----|
| r <sup>e</sup> | 홈 삽입 페이지          | 레이아웃 수식 데이터         | 검토 !    | 보기 Acrobat       |         |        |          |          |             |               |           |        |           |          |        |     |
|                | 🎒 👗 잘라내기 맑은 고     | 딕 - 11 - 기 :        | * = = = | <b>-</b> 🛷 🖬 🖬 🖬 | 스트 줄 바꿈 |        | 일반       |          | •           |               | 표권        | -      | 나         | <u>=</u> | 보통     | 좋음  |
| 붙              | 계봉기 🥑 서신 복사 🦪 가 가 | 과 • 🖽 • 🌭 • 그날 • 배濟 |         |                  | 합하고 가운데 | 네 맞춤 * | ₩ -      | % ,      | .00.<br>♦.0 | 조건부 표         | 계신        | ŀ      | 메         | 모        | 설명 텍스트 | 셀 획 |
|                | 클립보드 여            | 글꼴                  | G.      | 맞춤               |         | G.     | Ŧ        | 표시 형식    | F2          | 지식 * 지식       | *         |        |           |          | 스타일    |     |
|                | C16 • (•          | f <sub>x</sub>      |         |                  |         |        | <u>^</u> |          |             |               |           |        |           |          |        |     |
|                | 1 A               | В                   | С       | D                | E       | F      | G        | ни       | I           | J K           | L         | М      | Ν         | 0        | Р      | Q   |
| 1              | Company           |                     | Index   | Bell Chip Id Ke  | ey Code | Dp_1   | Dp_2     | Dp_7 Dp. | _4 D        | 0p_5_Dp_6     | Dp_7      | Dp_8   | Dp_9      | Receive  | Remark |     |
| 2              |                   |                     | 000     | A560FA 1         |         |        |          |          |             | 1             |           |        |           | 0        |        |     |
| 3              | Model             | ST-R5               | 001     | E7709C 1         |         |        |          |          |             | 2             |           |        |           | 0        |        |     |
| 4              | P Code            | SR5-MTP             | 002     | 6D027B 1         |         |        |          |          | 1           | 3             |           |        |           | 0        |        |     |
| 5              | DB Ver            | 2.5d                | 003     | 95A21D 1         |         |        |          |          | 1           | 4             |           |        |           | 0        |        |     |
| 6              | F/W Ver           |                     | 004     | 8D0B41 1         |         |        |          |          | 1           | 5             |           |        |           | D        |        |     |
| 7              | RX Frequency      |                     | 005     | 47D358 1         |         |        |          |          | 2           | 6             |           |        |           | D        |        |     |
| 8              | TX Frequency      | 447.975             | 006     | 96ABB0 1         |         |        |          |          | 3           | 7             |           |        |           | D        |        |     |
| 9              | Display Time      |                     | 007     | F126F8 1         |         |        |          |          | 4           | 8             |           | 1      |           | 0        |        |     |
| 10             | Sound Repeat      |                     | 008     | BD10B0 1         |         |        |          |          | 5           | 9             |           | /      |           | 0        |        |     |
| 11             | Duplicate Time    | 3                   | 009     | 1B53B4 1         |         |        |          | 1        | 1           | 0             |           |        |           | 0        |        |     |
| 12             | TX Delay Time     | 10                  | 010     | 810500 1         |         |        |          | 3        | 1           | 1             |           |        |           | 0        |        |     |
| 13             |                   |                     |         |                  |         |        |          |          |             |               |           |        |           |          |        |     |
| 14             |                   |                     |         |                  |         |        |          |          |             |               |           |        |           |          |        |     |
| 15             |                   |                     |         |                  |         |        |          |          |             |               |           |        |           |          |        |     |
| 16             |                   |                     |         |                  |         |        |          |          | 1           | (2)           |           |        |           |          |        |     |
| 17             |                   |                     |         |                  |         |        |          |          |             | (2)           |           |        |           |          |        |     |
| 18             |                   |                     |         |                  |         |        |          |          |             |               |           |        |           |          |        |     |
| 19             |                   |                     |         |                  |         |        |          |          |             |               |           |        |           |          |        |     |
|                |                   |                     |         | 1                |         |        |          |          |             |               |           |        |           |          |        |     |

FIG 2. After the changing data

# Solt MTP User's Guide

| 🕞 Setting        | _                           |                  |          |  |                    |        |            |   |  |         |         |        |                  |                                | x      |
|------------------|-----------------------------|------------------|----------|--|--------------------|--------|------------|---|--|---------|---------|--------|------------------|--------------------------------|--------|
| Edit             |                             |                  |          |  | Ex                 | cel    | ID program |   |  |         |         |        |                  |                                |        |
| Save             | Add Edit                    |                  |          |  | Delete Cancel Save |        |            |   |  |         | Import  | Export | Read[F5] Write[F | F6]                            |        |
| Model            | Index Bell Chin ID Key Code |                  |          |  |                    |        |            |   |  |         |         |        | ) <u> </u> *     | =                              |        |
| ST-R5            | Index                       |                  | Key Coue |  |                    |        |            |   |  | Receive | Flemark | New    | File             | Save To Databa                 | se     |
|                  | 000                         | AE00EA           | 1        |  | 1 1                |        | 1          |   |  |         |         |        |                  | <u> </u>                       |        |
| SR5-MTP          | 000                         | E7709C           | 1        |  |                    |        | 2          |   |  | 0       |         | _      |                  |                                | Ê      |
| DB Ver           | 002                         | 6D027B           | 1        |  |                    | 1      | 3          |   |  | Ō       |         |        |                  |                                |        |
| 2.5d             | 003                         | 95A21D           | 1        |  |                    | 1      | 4          |   |  | 0       |         |        |                  |                                |        |
| F/W Ver          | 004                         | 8D0B41           | 1        |  |                    | 1      | 5          |   |  | 0       |         | _      |                  |                                |        |
|                  | 005                         | 47D358           | 1        |  |                    | 2      | 6          |   |  | 0       |         | _      |                  |                                |        |
| RX Frequency     | 005                         | 36ABBU<br>F126E9 | 1        |  | +                  | J<br>A | - /        | + |  |         |         | -      |                  |                                |        |
| MHz              | 007                         | BD10B0           | 1        |  |                    | 5      | 9          |   |  | 0       |         | -      |                  |                                |        |
| TX Frequency     | 009                         | 1B53B4           | 1        |  |                    | 1 1    | 0          |   |  | ŏ       |         | _      |                  |                                |        |
| 447.975 MHz      | 010                         | 810500           | 1        |  |                    | 3 1    | 1          |   |  | Ō       |         |        |                  |                                |        |
| Display Time     |                             |                  |          |  |                    |        |            |   |  |         |         |        |                  |                                |        |
| Display Time     |                             |                  |          |  |                    |        |            |   |  |         |         |        |                  |                                |        |
| Sec.             |                             |                  |          |  |                    |        |            |   |  |         |         |        |                  |                                |        |
| Sound Repeat     |                             |                  |          |  |                    |        |            |   |  |         |         |        |                  |                                |        |
| Duralizata Tiraz |                             |                  |          |  |                    |        |            |   |  |         |         |        |                  |                                |        |
|                  |                             |                  |          |  |                    |        |            |   |  |         |         |        |                  |                                |        |
| J SEC            |                             |                  |          |  |                    |        |            |   |  |         |         |        |                  |                                |        |
| 10 mcoc          |                             |                  |          |  |                    |        |            |   |  |         |         |        |                  |                                |        |
| lio msec         |                             |                  |          |  |                    |        |            |   |  |         |         |        |                  |                                |        |
|                  |                             |                  |          |  |                    |        |            |   |  |         |         |        |                  |                                |        |
|                  |                             |                  |          |  |                    |        |            |   |  |         |         |        |                  |                                |        |
|                  |                             |                  |          |  |                    |        |            |   |  |         |         |        |                  |                                |        |
|                  |                             |                  |          |  |                    |        |            |   |  |         |         |        |                  |                                |        |
|                  |                             |                  |          |  |                    |        |            |   |  |         |         |        |                  |                                |        |
|                  |                             |                  |          |  |                    |        |            |   |  |         |         |        |                  |                                |        |
|                  |                             |                  |          |  |                    |        |            |   |  |         |         |        |                  |                                |        |
| llser solt       |                             |                  |          |  |                    |        |            |   |  |         |         | Cor    | wright (C) 201   | 2 SOLT Co. Itd. All rights Ber | server |
| 3301 3010        |                             | 1                |          |  |                    |        |            |   |  |         |         | COL    | yngni (o) 201    | e ooer ootyka. Airiighte 1164  | 551760 |

FIG 3. Import data at SPM

#### 6.1.2. Execution Results

• The execution results of registered Display number are as follows (1).

| Solt_MTP                                |                                               |                                                       |                                                                                                    |
|-----------------------------------------|-----------------------------------------------|-------------------------------------------------------|----------------------------------------------------------------------------------------------------|
| SÔLT<br>Multi Data Transmission Program | INDEX<br>1<br>2<br>3<br>4<br>5<br>6<br>7<br>8 | Call NO<br>1<br>2<br>13<br>14<br>15<br>26<br>37<br>48 | TIME<br>17:23<br>17:23<br>17:23<br>17:23<br>17:23<br>17:23<br>17:23<br>17:23<br>17:23<br>17:23<br>17:23 |
|                                         | 9<br>10<br>11                                 | 59<br>110<br>311<br>(1)                               | 17:24<br>17:24<br>17:24                                                                                 |
| 4 5 6 ALL                               |                                               |                                                       |                                                                                                    |
| (7) (8) (9) (ROUP)<br>(ANCEL (0) (SEND) |                                               |                                                       | E                                                                                                    |
|                                         |                                               |                                                       |                                                                                                    |